# **Manage User Privileges**

Users assigned with the **User Privilege** Administrative Role will be able to manage user privileges. Users with the **Super Admin** Administrative Role along with the **User Privilege** Administrative Role will be able to assign or unassign the **Super Admin** Administrative Role to other Users.

Centered. Data-Driven.

1. Starting on the Admin tab click on the **Manage** link beside the **User Privileges** option.

| To Do             | General               |                                                                                                    |  |
|-------------------|-----------------------|----------------------------------------------------------------------------------------------------|--|
| Individual        | Provider              | Preferences   Password Policy                                                                      |  |
| Health            |                       | New   List   Import from Excel                                                                     |  |
| Agency            | User                  | Search Imported Excel   Titles   New Title<br>  Assign External System ID  <br>Self Password Reset |  |
| Admin             | Physician Information | List   Physician List                                                                              |  |
| Agency<br>Reports | Change Password       | User List                                                                                          |  |
| Individual        | ► User Privileges     | Manage   Archive  <br>Legacy Archive Upto Jul 2011                                                 |  |

2. This will open the **User List** page. Click on the **Login Name** of the user that you want to assign privileges to from the list.

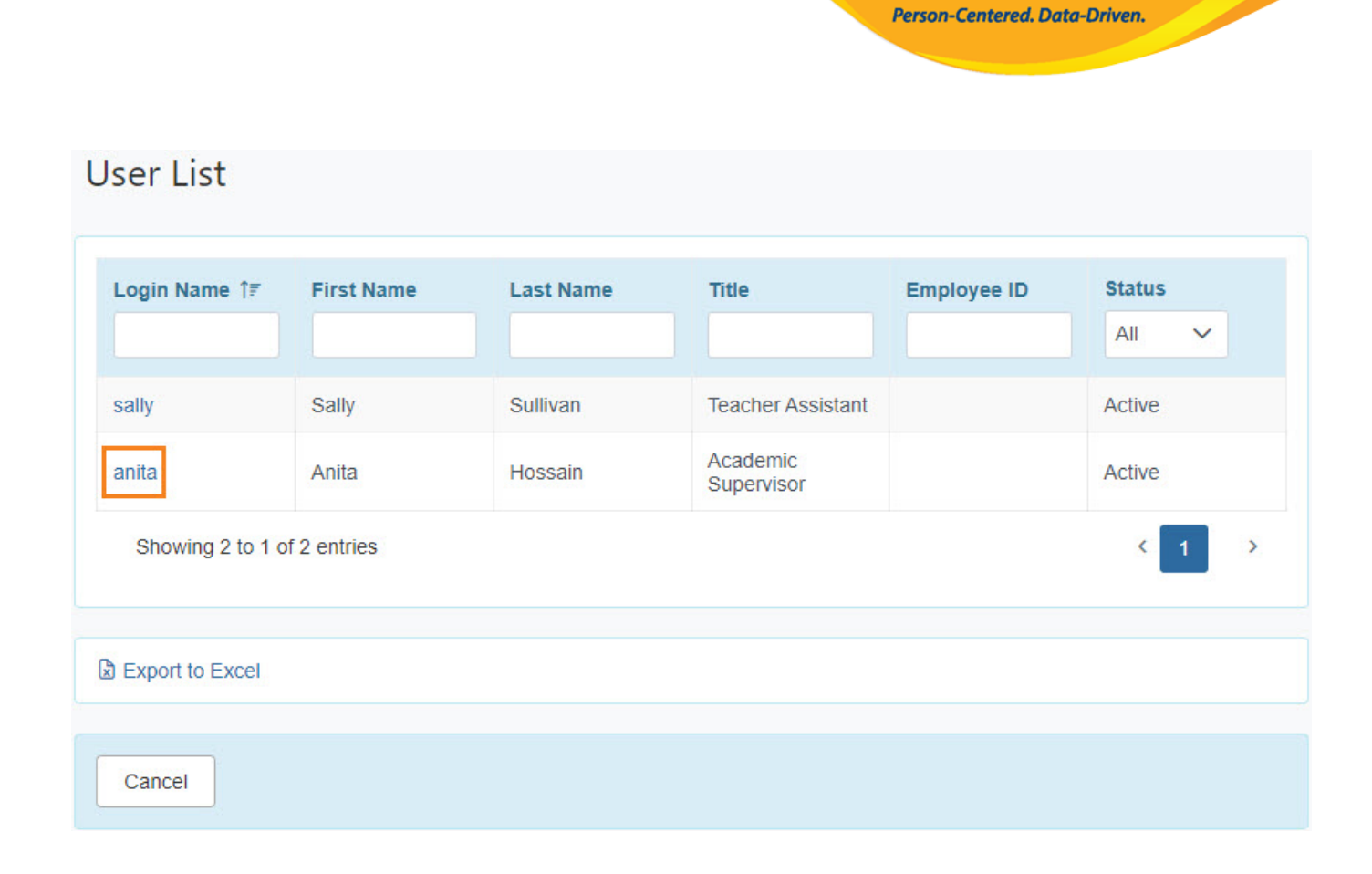

**herap** Global

3. This will open the **User Privilege** page where you can assign the **Super Role** and **Caseload**.

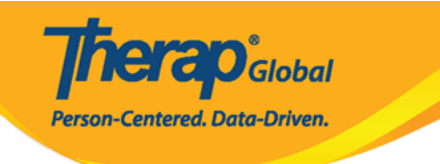

| User Privilege<br>Anita Hossain, Supervisor (anitaa) |             |
|------------------------------------------------------|-------------|
| Update History                                       |             |
| Profile(s)                                           | Add Profile |
| Initial : Regular<br>Super Role :                    |             |
| Caseload Name                                        |             |
| No records found.                                    |             |
| Add Caseload                                         |             |
|                                                      |             |

## **Assigning Super Role**

4. Click on the blue **Super Role** link to view the list of available Super Roles.

To learn more about creating **Super Role** <u>click here</u>

| User Privilege<br>Anita Hossain, Supervisor (anitaa)<br>Update History   Profile(s) Add Profile   Initial : Regular Super Role :   Super Role :    Caseload Name    No records found.    Add Caseload |                                    | <b>Therap</b> <sup>*</sup> Global<br>Person-Centered. Data-Driven. |
|----------------------------------------------------------------------------------------------------|------------------------------------|--------------------------------------------------------------------|
| Anita Hossain, Supervisor (anitaa) Update History  Profile(s) Add Profile Initial : Regular Super Role :  Caseload Name No records found. Add Caseload                                                | Llser Privilege                    |                                                                    |
| Update History          Profile(s)       Add Profile         Initial : Regular       Super Role :         Super Role :          Caseload Name          No records found.          Add Caseload        | Anita Hossain, Supervisor (anitaa) |                                                                    |
| Profile(s) Add Profile   Initial : Regular Super Role :   Super Role :    Caseload Name    No records found.    Add Caseload                                                                          | Update History                     |                                                                    |
| Initial : Regular<br>Super Role :                                                                                                    | Profile(s)                         | Add Profile                                                        |
| Caseload Name         No records found.         Add Caseload                                                                                                    | Initial : Regular<br>Super Role :  |                                                                    |
| No records found. Add Caseload                                                                                                    | Caseload Name                      |                                                                    |
| Add Caseload                                                                                                    | No records found.                  |                                                                    |
|                                                                                                    | Add Caseload                       |                                                                    |

5. Click on the **Choose** link to select a particular Super Role from the **Change Super Role** window

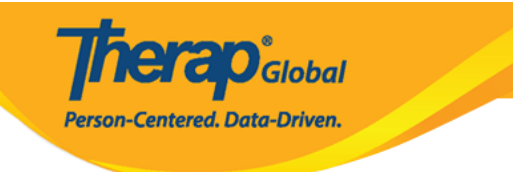

| rofile Name | Initial |                                                                                                    |        |             |
|-------------|---------|----------------------------------------------------------------------------------------------------|--------|-------------|
| Super Role  |         | Super Role Description                                                                                                    | Action |             |
| Admin       |         | IDF, T-Log, Health Tracking, GERs, GER resolution, ISP data, ISP programs, ISP plan, MAR config., MAR data, Medical info, Time tracking | Choose | Assigned To |
| Teacher     |         | IDF, T-Log, ISP Data, ISP Program                                                                                                    | Choose | Assigned To |
| Therapist   |         | Health Tracing                                                                                                    | Choose | Assigned To |

To view the name of the users already assigned with this Super Role click on the  ${\bf Assigned}$   ${\bf To}$  link.

| rofile Name | Initial |                                                                                                    |        |             |
|-------------|---------|----------------------------------------------------------------------------------------------------|--------|-------------|
| Super Role  |         | Super Role Description                                                                                                    | Action |             |
| Admin       |         | IDF, T-Log, Health Tracking, GERs, GER resolution, ISP data, ISP programs, ISP plan, MAR config., MAR data, Medical info, Time tracking | Choose | Assigned To |
| Teacher     |         | IDF, T-Log, ISP Data, ISP Program                                                                                                    | Choose | Assigned To |
| Therapist   |         | Health Tracing                                                                                                    | Choose | Assigned To |

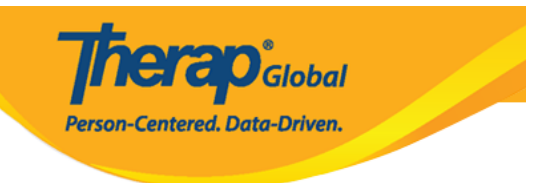

### **Assigning Caseload**

6. To add Caseloads, click on the Add Caseload link.

To learn more about creating **Caseloads**  $\underline{click here}$ 

| User Privilege                                      |             |
|-----------------------------------------------------|-------------|
| Anita Hossain, Supervisor (anitaa)                  |             |
| Update History                                      |             |
| Profile(s)                                          | Add Profile |
| Initial : Regular<br>Super Role : T-Log,ISP,HT, GER |             |
| Caseload Name                                       |             |
| No records found.                                   |             |
| Add Caseload                                        |             |
|                                                     |             |

7. This will open the **Add Caseload** page. Click on the **Add** link beside the required caseloads, to assign the caseload to the user's privilege.

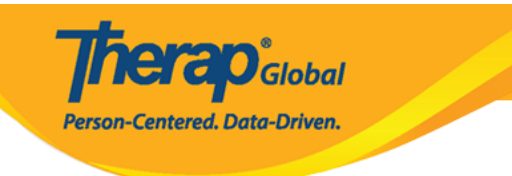

| ofile Name Initial                                    |                         |        |            |
|-------------------------------------------------------|-------------------------|--------|------------|
| Caseload                                              | Caseload Type<br>All ~  | Action |            |
| Individual Caseload (2)                               | Individual              | Add    | Assigned T |
| :AAIC:: All Admitted Individual Caseload (DEMOTG-TGD) | All Admitted Individual | Add    | Assigned T |
| ::AIC:: All Individual Caseload (DEMOTG-TGD)          | All Individual          | Add    | Assigned T |
| Daily Activities                                      | Program                 | Add    | Assigned T |
| Day Shift                                             | Individual              | Add    | Assigned T |
| Day Care Center                                       | Group                   | Add    | Assigned T |

To view the name of the users assigned with the particular Caseload, click on the  $\ensuremath{\textbf{Assigned}}$   $\ensuremath{\textbf{To}}$  link.

| rofile Name Initial                                    |                         |        |             |
|--------------------------------------------------------|-------------------------|--------|-------------|
| Caseload                                               | Caseload Type<br>All ~  | Action |             |
| Individual Caseload (2)                                | Individual              | Add    | Assigned To |
| ::AAIC:: All Admitted Individual Caseload (DEMOTG-TGD) | All Admitted Individual | Add    | Assigned To |
| ::AIC:: All Individual Caseload (DEMOTG-TGD)           | All Individual          | Add    | Assigned To |
| Daily Activities                                       | Program                 | Add    | Assigned To |
| Day Shift                                              | Individual              | Add    | Assigned To |
| Day Care Center                                        | Group                   | Add    | Assigned To |

**Note**: There are 5 types of Caseloads in Therap system, they are:

The  $\boldsymbol{AIC}$  (All Individual Caseload) allows the user access to all individuals that are admitted

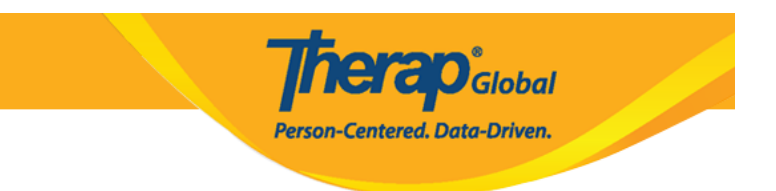

into any program in the system generated.

The **AAIC** (All Admitted Individual Caseload) gives users access to all the individuals that are in 'Admitted' status under a particular provider. Users who need access to all admitted individuals do not need to be assigned a separate Caseload if they have the AIC Caseload assigned.

The  $\ensuremath{\mathbf{APC}}$  (Auto Program Caseload) gives the user access to any individuals enrolled into that particular program

**Individual Based Caseload** will gain access to the individuals within the caseload, irrespective of an individual's status or the programs that they are enrolled in.

A **Group Caseload** is a collection of Auto Program Caseloads (APC) and Individual Based Caseloads.

To learn more about the Caseloads types, <u>click here</u>.

#### 8. To remove a **Caseload** from a Profile, click on the **Remove** link.

| User Privilege                                      |             |             |
|-----------------------------------------------------|-------------|-------------|
| Anita Hossain, Supervisor (anitaa)                  |             |             |
| Update History                                      |             |             |
| Profile(s)                                          |             | Add Profile |
| Initial : Regular<br>Super Role : T-Log,ISP,HT, GER |             |             |
| Caseload Name                                       |             |             |
| ::AIC:: All Individual Caseload (DEMOTG-TGD)        | Assigned To | Remove      |
|                                                     |             |             |

### Selecting Agency Wide and Administrative Roles

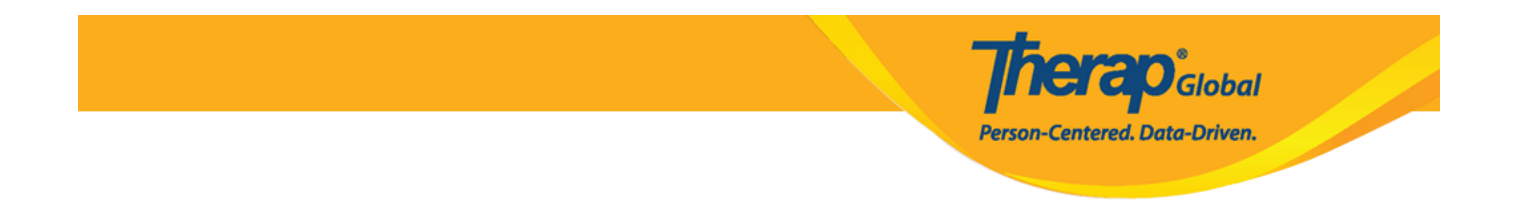

9. As per user requirement select **Administrative Roles**, **Module Roles**, **SComm Roles**, **Common Roles** etc.

| Agency Wide and Administrative Roles                                                                                                    |                                                                                                    |                                                                                |
|----------------------------------------------------------------------------------------------------|----------------------------------------------------------------------------------------------------|--------------------------------------------------------------------------------|
| Administrative Roles                                                                                                    | Module Roles                                                                                                    | SComm Roles                                                                    |
| <ul> <li>Super Admin</li> <li>ISP Data Dashboard</li> <li>User</li> <li>IDF Admin</li> <li>Provider Setup</li> <li>Activity Tracking</li> <li>Admin Report</li> <li>Caseload</li> <li>User Privilege</li> <li>Shared Contact</li> <li>Billing Admin</li> <li>Custom User Group</li> <li>Personal Finance</li> <li>Reset Password</li> <li>Billing Restriction Override</li> <li>Scoring Method</li> <li>Assessment &amp; Screening Admin</li> </ul> | <ul> <li>Event Summary</li> <li>T-Log Program Access</li> <li>ISP Billing Conversion</li> <li>Case Note Billing Conversion</li> <li>Labtest Create</li> <li>ISP Program Template Submit</li> <li>ISP Program Template Approve</li> <li>ISP Program Template View</li> <li>Employer Management</li> <li>Job Development</li> <li>Report Library</li> <li>Assigned Report View</li> <li>Time Tracking Template Management</li> <li>Provider Questionnaire Form Submit Self Created</li> <li>Provider Questionnaire Form View</li> <li>Behavior</li> </ul> | Enable Full SComm     Individual Care SComm Send Only     Enable Limited SComm |
| Common Roles                                                                                                    | Electronic Billing                                                                                                    |                                                                                |
| <ul> <li>Enable 13 Months Search (T-Log, GER)</li> <li>Create Data on Inactive Individuals</li> <li>Access to Multi-Individual Event</li> <li>Export Excel</li> <li>Signature Delete</li> </ul>                                                                                                    | Billing Claim Create     Billing Claim Update     Billing Claim Send     Billing Claim Status Check     Billing Claim Delete     Eligibility Inquiry                                                                                                    |                                                                                |

10. Once all the privileges are assigned accordingly click on the **Save** button on the bottom right of the page to save the **User's Privileges**.

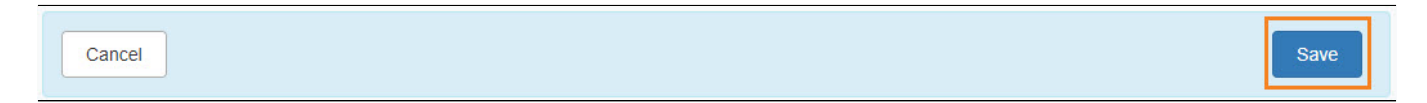

You are also able to assign **Agency Wide and Administrative Roles** from the **User Privilege** page.

To learn more about Agency Wide and Administrative Roles click here.

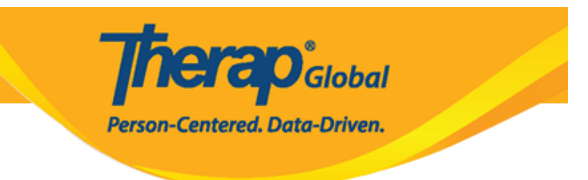

To learn more about creating  $\textbf{Super Roles} \ \underline{\textbf{click} \ \textbf{here}}$ 

To learn more about creating **Caseloads** <u>click here</u>